# Brightlink User Manual SKU: BL-VW33-4K60-GUI

Brightlink 4K@60hz 3x3 HDMI 2.0 video wall controller with Web GUI / 3rd Party Control, PIP

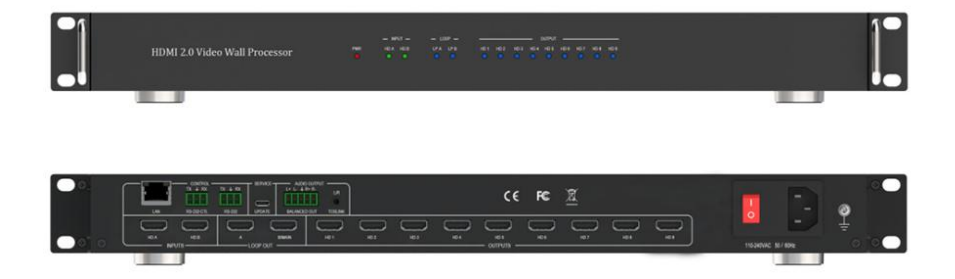

#### **Dear Customer**

Thank you for purchasing this product. For optimum performance and safety, please read these instructions carefully before connecting, operating or adjusting this product. Please keep this manual for future reference.

# Contents

| FEATURES                   | 3  |
|----------------------------|----|
| CONNECTORS AND CONTROLS    | 3  |
| Front                      | 3  |
| Rear                       | 3  |
| USING THE 3X3 CONTROLLER   | 4  |
| 3X3 CONTROLLER PC TOOL     | 4  |
| Video Wall Context Menu    | 8  |
| Bezel Setting              | 9  |
| Bezel Compensation         | 9  |
| SPECIFICATIONS             | 10 |
| General                    | 10 |
| Video and Audio            | 10 |
| Power Supply               | 10 |
| Environmental and Physical | 10 |
| Package Contents           | 11 |
| Safety Instructions        | 11 |

3x3 controller is a HDMI 2.0 Video Wall controller with 2 HDMI input, 2 HDMI loop out and 9 HDMI scaling out for video wall processing. The Toslink jack terminal provides analogue LR audio and digital S/Pdif audio output. 5 way phoenix jackets provide balanced LR audio output.

3x3 controller support RS232 bypass feature for several units daisy chain or cascade connection

# Features

- Support Bezel Compensation with two modes
- Support 180° rotation
- Support PIP on video wall
- Support HDMI 2.0,HDCP2.2
- Support 2x HDMI loop out
- Support multi-resolution up to 3840x2160@60Hz video output for video wall
- Support RS232 and TCP/IP control
- Support CEC control with displayer by PC Tool or commands

# Connectors and Controls

|                               |          | -INF     | UT  | -LO      | OP- |      |           |      | _    | OUTPUT |           |      |      |      |
|-------------------------------|----------|----------|-----|----------|-----|------|-----------|------|------|--------|-----------|------|------|------|
| HDMI 2.0 Video Wall Processor | PWR<br>O | HDA<br>O | HDB | UPA<br>O | (PB | HD 1 | HD 2<br>O | HD 3 | HD 4 | HD 5   | HD 6<br>O | HD 7 | HD 8 | HD 9 |

| Name      | Description                                      |
|-----------|--------------------------------------------------|
| PWR-LED   | Lit when the unit is powered                     |
| HD A-LED  | Lit when HDMI A input is connected               |
| HD B-LED  | Lit when HDMI B input is connected               |
| LP A-LED  | Lit when Loop out A is connected                 |
| LP B-LED  | Lit when Loop out B connected                    |
| HD 19-LED | Lit when the corresponding HDMI out is connected |

# Rear

Brightlink 3x3 4k@60Hz Video Wall controller with Web GUI

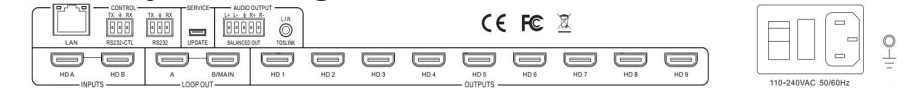

| Name               | Description                                                                                                    |
|--------------------|----------------------------------------------------------------------------------------------------|
| LAN                | TCP/IP Control, Baud Rate: 57600                                                                                           |
| RS232-CTL          | External RS232 control, Baud Rate: 57600<br>Data Bits: 8Parity: None Stop Bits: 1                                          |
| RS232              | To bypass RS232-CTL commands to next unit                                                                                  |
| UPDATE             | Firmware upgrade                                                                                                    |
| Balanced Audio out | 5 way phoenix Jacket, 20Hz – 20kHz, 1.5Vrms max                                                                            |
| Mini Toslink       | <ul> <li>L+R Audio Output<br/>3.5mm Stereo Jack. 20Hz – 20kHz, 1.5Vrms max</li> <li>Optical S/pdif Audio Output</li> </ul> |
| HD A               | HDMI A input                                                                                                    |
| HD B               | HDMI B input                                                                                                    |
| LOOP OUT A         | Bypass HDMI A signal to downstream                                                                                         |
| LOOP OUT B/MAIN    | Bypass HDMI B or A signal to downstream, can be<br>configured by RS232 command                                             |
| HD 1HD 9           | HDMI scaling output for video wall to display                                                                              |

# Using the 3x3 controller

Connect the desired video source to 3x3 controller input HD A or HD B connector and the desired output video wall display devices to HD 1...HD9 HDMI output connector. With PC Tool or RS232 commands to control the unit for different wall display

# 3x3 controller PC tool

## Switch tab on the PC tool

- 1. PC tool connection with UART or Network
- 2. Select input source for each scaling output port
- 3. All Set function, select HD A or B to all the scaling output
- 4. Select input source for B/MAIN output port
- 5. Select audio source for balanced audio output and Mini Toslink output
- 6. EDID configure
- 7. Reset

#### Brightlink 3x3 4k@60Hz Video Wall controller with Web GUI

| Video Wall                  | PC tool V1.0.000      |                  |                    | -                                                                                                    | <b>—</b> × |
|-----------------------------|-----------------------|------------------|--------------------|----------------------------------------------------------------------------------------------------|------------|
| Switch   Signal Setting   F | Q&Position Video Wall |                  |                    |                                                                                                    | English    |
| OUTPUTS                     | INPUT<br>HD A HD B    | LOOP OUT         | INPUT<br>HD A HD B | AUDIO OUTPUT HD A HD B                                                                                                    |            |
| HDMI 1                      |                       | B/MAIN 1         |                    | Audio Output 1 1                                                                                                    |            |
| HDMI 2 2                    |                       |                  |                    |                                                                                                    |            |
| HDMI 3 🔵 3                  |                       |                  |                    |                                                                                                    |            |
| HDMI 4 🗖 4                  |                       |                  |                    |                                                                                                    |            |
| HDMI 5 🔵 5                  |                       |                  |                    |                                                                                                    |            |
| HDMI 6 6                    |                       |                  |                    |                                                                                                    |            |
| HDMI 7 🔵 7                  |                       |                  |                    |                                                                                                    |            |
| HDMI 8 🔵 8                  |                       |                  |                    |                                                                                                    |            |
| HDMI 9 9                    |                       |                  |                    |                                                                                                    |            |
| Allset HD A -               | EDID                  | Reset            |                    |                                                                                                    |            |
| O UART O Network            | Port COM3 -           | Status Connected |                    | ading: Output Board8 ->Signal Resolution Succeeded                                                                                                    | ^          |
| Device Name                 | IP Address            | MAC Address      | Version            | ading: Output Board9 - Signal Type Succeeded<br>ading: Output Board9 - Signal Type Succeeded<br>ading: Output Board9 - Signal Resolution Succeedee<br>ading: Screen Combine Succeeded<br>ading: Screen Combine Succeeded |            |
|                             | Find via U            | JART             |                    |                                                                                                    |            |

#### EDID management

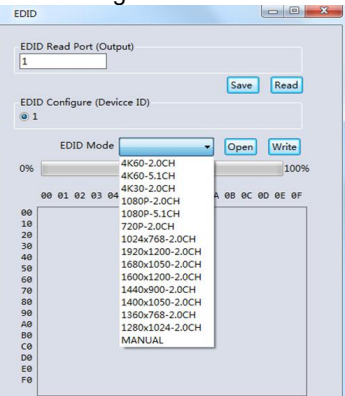

User can read each scaling output port downstream EDID and save as a BIN file. User can open an existing EDID file and write to the HDMI A and B input port as **Manual EDID**.

User can select predefined EDID and write to HDMI A and B input ports Predefined EDID option like below:

| 4K60-2.0CH     | 1920x1200-2.0CH |
|----------------|-----------------|
| 4K60-5.1CH     | 1680x1050-2.0CH |
| 4K30-2.0CH     | 1600x1200-2.0CH |
| 4K30-5.1CH     | 1440x900-2.0CH  |
| 1080P-2.0CH    | 1400x1050-2.0CH |
| 1080P-5.1CH    | 1360x768-2.0CH  |
| 720P-2.0CH     | 1280x1024-2.0CH |
| 1024x768-2.0CH | Manual          |

# Brightlink 3x3 4k@60Hz Video Wall controller with Web GUI Signal Setting tab on the PC tool

User can read each input port resolution and set each scaling output resolution here

| Video Wall PC tool V1.0.000                  |                                  | = = × |
|----------------------------------------------|----------------------------------|-------|
| Switch Signal Setting PQ&Position Video Wall |                                  |       |
| Input Board Read All                         | Output Board-Read All            |       |
| Label Input Type Input Format                | Label Output Type Output Format  |       |
| A HDMI - 3840x2160 Read                      | 1 UHD-HDMI • 3840x2160@6C • Read |       |
| B HDMI V No Signal Read                      | 2 UHD-HDMI • 3840x2160@6C • Read |       |
|                                              | 3 UHD-HDMI • 3840x2160@6C • Read |       |
|                                              | 4 UHD-HDMI • 3840x2160@6C • Read |       |
|                                              | 5 UHD-HDMI • 3840x2160@6C • Read |       |
|                                              | 6 UHD-HDMI • 3840x2160@6C • Read |       |
|                                              | 7 UHD-HDMI • 3840x2160@6C • Read |       |
|                                              | 8 UHD-HDMI • 3840x2160@6C • Read |       |
|                                              | 9 UHD-HDMI • 3840x2160@6C • Read |       |
|                                              |                                  |       |

#### Available output resolutions:

| Number | Output Resolution Setting | Number | Output Resolution Setting |
|--------|---------------------------|--------|---------------------------|
| 1      | 3840x2160p 60Hz           | 9      | 1440x1050 60Hz            |
| 2      | 3840x2160p 50Hz           | 10     | 1366x768 60Hz             |
| 3      | 3840x2160p 30Hz           | 11     | 1360x768 60Hz             |
| 4      | 3840x2160p 25Hz           | 12     | 1280x1024 60Hz            |
| 5      | 1920x1200 60Hz            | 13     | 1280x768 60Hz             |
| 6      | 1920x1080p 60Hz           | 14     | 1280x720p 60Hz            |
| 7      | 1920x1080p 50Hz           | 15     | 1280x720p 50Hz            |
| 8      | 1600x1200 60Hz            | 16     | 1024x768 60Hz             |

Please note, 3840x2160 25/30Hz can only be used for standalone display, not for video wall

#### PQ tab on the PC tool

Suggest always use the default setting 50/50/50/50

| 1      | /ideo Wall I     | PC tool      | V1.0.000     |       |  |
|--------|------------------|--------------|--------------|-------|--|
| Switch | Signal Setting P | Q&Position   | Video Wall   |       |  |
| [      | Select P         | Q FineTune F | Port-Output1 | -     |  |
|        | Brightne         | ess0         | 50           | ]     |  |
|        | Contra           | ast 🖳 🗇      | 50           | Read  |  |
|        | Saturati         | on 👘 🖓       | 50           | Reset |  |
|        | Sharpne          | ess0         | 50           | ]     |  |

#### CEC tab on the PC tool

|          |          |           | Output  |         |             |
|----------|----------|-----------|---------|---------|-------------|
| Output 1 | Power ON | Power OFF | Volume+ | Volume- | Mute/Unmute |
| Output 2 | Power ON | Power OFF | Volume+ | Volume- | Mute/Unmute |
| Output 3 | Power ON | Power OFF | Volume+ | Volume- | Mute/Unmute |

#### Video Wall tab on the PC tool

The Video Wall tab is used to configure a group of outputs to function as a video wall.

| - VideoWall Setting   | Video Wall |          |          |
|-----------------------|------------|----------|----------|
| lows 3                |            | _        | _        |
| vailable 9            | Screen 1   | Screen 2 | Screen 3 |
| Set Read              |            |          |          |
| Bezel Setting<br>ype: | Screen 4   | Screen 5 | Screen 6 |
| eft(Pixels)           |            |          |          |
| op(Pixels)            | Screen 7   | Screen 8 | Screen 9 |
| ottom(Pixels)         |            |          |          |

- 1. Use the Video Wall Setting controls to change how the displays are arranged on the Video Wall tab:
  - a. Adjust the Rows and Columns sliders to change the displayed screen arrangement to permit proper Drag-and-Select of the desired screens for the video wall.
  - b. Change the Available slider to set how many outputs will be used for the Video Wall.
  - c. Click the **Set** button to change the Screen configuration on the Video Wall tab.
- 2. Use the left mouse button to drag-select the screens that will be set for video wall mode. The selected screens will be shown as bright blue.
- 3. Use the right mouse button to open a menu.
- 4. Select **Screen Stitching** from the menu to program the video wall mode. The selected screens will now be shown as bright green.
- 5. To change the displayed image: either use the methods detailed in the section **Controlling the Matrix Switcher**, or right-click to open the pop-up menu and select the desired input from the **Input Select** menu option.

Brightlink 3x3 4k@60Hz Video Wall controller with Web GUI

| - VideoW       | all Setting | Video Wall |          |           |
|----------------|-------------|------------|----------|-----------|
| Rows 3         | -0          |            |          |           |
| Columns 3      | -0          | Screen 1   | Screen 2 | Screen 3  |
| Available 9    | 0           |            |          |           |
| Set            | Read        |            |          |           |
| Par            | al Catting  | Serena A   | Screen F | Screen 6  |
| Deze           | © D         | Sciecii 4  | Scieen 5 | Sciecii u |
| Type: OA       |             |            |          |           |
| Len(Pixels)    |             |            |          |           |
| Right(Pixels)  |             | Screen 7   | Screen 8 | Screen 9  |
| lop(Pixels)    | 0           | <b>B</b>   |          | 00.000.00 |
| Bottom(Pixels) | 0           |            |          |           |
|                | Set         |            |          |           |

Repeating steps 2 to 5 above with a different set of outputs allows the creation of a second video wall. However, changing the **Rows**, **Columns** and **Available** sliders will automatically delete the current video wall set up when the **Set** button is clicked. The following example shows a more unusual video wall set-up of two video walls with 1x3 and 2x2 configurations:

## Video Wall Context Menu

Right clicking on any of the screen icons will display the following context

| Screen Splicing          |    |
|--------------------------|----|
| Cancel Splicing          |    |
| Screen 2 - Cancel Splici | ng |
| Input Select             | •  |
| Output Select            | •  |
| Output Type              | •  |
| Output Format            | •  |
| Mirror                   | •  |
| Test Pattern             | •  |

menu:

| Screen Stitching               | This option connects the selected screens into a video wall configuration.                                                                                      |  |  |
|--------------------------------|----------------------------------------------------------------------------------------------------|--|--|
| Cancel Stitching               | Return the Video Wall configuration to normal outputs.                                                                                                    |  |  |
| Screen x – Cancel<br>Stitching | Removes the single screen x from the video wall to allow the displaying another full frame image within the video wall configuration, as shown in this example: |  |  |
| Input Select                   | Use the sub-menu to select the input to display on the video wall or the secondary input image shown in the above example.                                      |  |  |

| Output Select | This option is only available for any screen that is not assigned to a video wall mode.                                                                                                |
|---------------|----------------------------------------------------------------------------------------------------|
| Output Type   | This option is only available for any screen that is not assigned to a video wall mode. It allows setting of the selected screen output mode as described in the Output Board section. |
| Output Format | This option is only available for any screen that is not assigned to a video wall mode. It allows setting of the output resolution for the selected screen output.                     |
| Mirror        | Four sub options : OFF ( default ), H ( Horizontal ), V ( Vertical ) , H+V When select H+V, you can make 180° rotation with the selected screen                                        |
| Test Pattern  | When enable this feature, the output will display Color Bar pattern                                                                                                    |

# **Bezel Setting**

The Bezel Setting section allows the entry of values to compensate for the display bezel thickness. These values may be entered either as pixels (Type A) or as millmetre (Type B).

#### Type A Bezel Settings

The image size will be adjusted to allow for the number of pixels entered in each of the entry boxes. Click the **Set** button view the effect of the new values.

#### Type B Bezel Settings

The image size will be adjusted to allow for the Inner and Outer display dimensions as entered in each of the entry boxes. Click the **Set** button view the effect of the new values.

### **Bezel Compensation**

The following images demonstrate the effect of not having bezel compensation and what a correctly configured bezel compensation settings should produce:

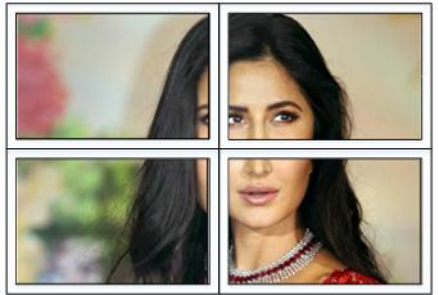

No Bezel Compensation

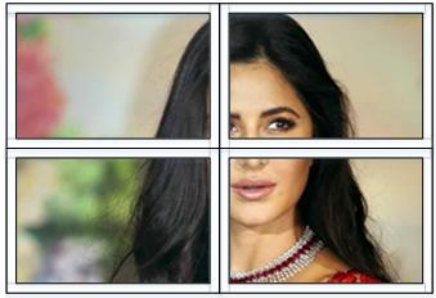

Correct Bezel Compensation

# Layout Save/Load

The Save Scene/Layout and Load Scene/Layout buttons allow a video wall configuration to be saved or recalled at any time. Up to 10 configurations, each with their own name can be saved or recalled. When saving, each Scene can optionally be

# **Specifications**

### General

|                 | HDMI 2.0,18Gbps                                |
|-----------------|------------------------------------------------|
| HDCP Compliance | HDCP 2.2 and HDCP 1.4                          |
| RS232           | 57600 baud, 8 data bits, 1 stop bit, no parity |

# Video and Audio

| Input Video<br>Formats<br>Supported | 1024x768@60,<br>1280x1024@60,<br>1360x768@60,<br>1440x900@60,<br>1600x900@60,<br>1680x1050@60,<br>720p@50,<br>1080i@50,<br>1080p@24,<br>1080p@30,<br>1080p@60,<br>3840x2160@25,<br>3840x2160@25,<br>4096x2160@24,<br>4096x2160@24, | 1280x800@60,<br>1280x960@60,<br>1366x768@60,<br>1400x1050@60,<br>1600x1200@60,<br>576p@50,<br>720p@60<br>1080i@60,<br>1080p@25<br>1080p@50<br>3840x2160@24,<br>3840x2160@30,<br>3840x2160@60,<br>4096x2160@60 |
|-------------------------------------|----------------------------------------------------------------------------------------------------|----------------------------------------------------------------------------------------------------|
| Supported                           | LPCM.Dolbv.AC3.                                                                                                    | DTS                                                                                                    |

## Power Supply

| Supply Voltage | 110-220 VAC |
|----------------|-------------|

# **Environmental and Physical**

| Operating Temperature Range | 0 to +40°C (+32 to +104 °F)    |  |
|-----------------------------|--------------------------------|--|
| Operating Humidity Range    | 10 to 50 % RH (non-condensing) |  |
| Dimensions                  | L430 x W220 x H44 mm           |  |
| Mass (Main Unit)            | 5kg                            |  |

Brightlink 3x3 4k@60Hz Video Wall controller with Web GUI

## Package Contents

| Item                                 | Qty |
|--------------------------------------|-----|
| 3x3 controller unit                  | 1   |
| 3x3 controller User Manual           | 1   |
| 5 pin female captive screw connector | 1   |
| 3 pin female captive screw connector | 2   |
| AC Power cord                        | 1   |

# Safety Instructions

To ensure reliable operation of this product as well as protecting the safety of any person using or handling this device while powered, please observe the following instructions.

- 1. Do not operate either of this product outside the specified temperature and humidity range given in the above specifications.
- 2. Ensure there is adequate ventilation to allow this product to operate efficiently.
- 3. Repair of the equipment should only be carried out by qualified professionals as these products contain sensitive devices that may be damaged by any mistreatment.
- 4. Only use this product in a dry environment. Do not allow any liquids or harmful chemicals to come into contact with these products.